# RELIAS

### E-Mail senden - an ALLE / EINZELNE in einem Modul angemeldeten Lernenden

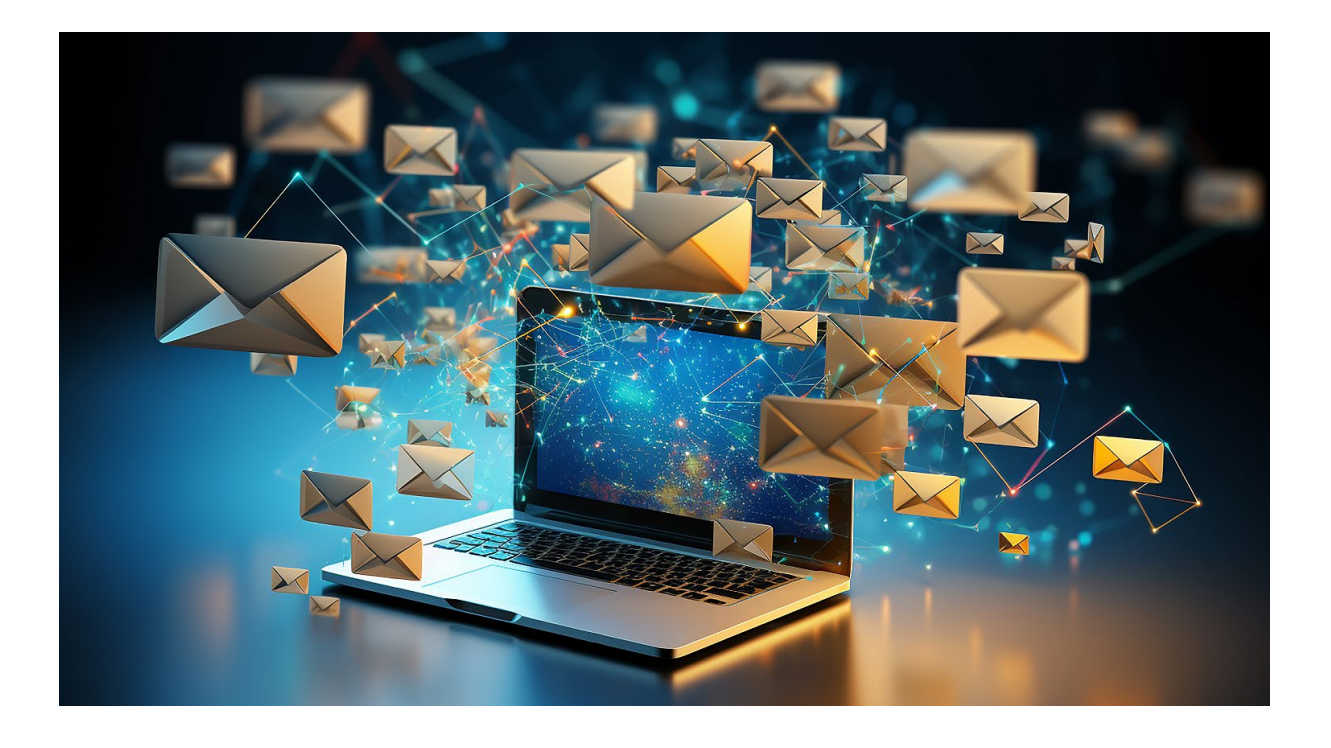

#### <u>E-Mail senden - an ALLE / Einzelne in</u> <u>einem Modul angemeldeten Lernenden</u>

Sie haben die Möglichkeit, allen oder auch einzelnen von Ihnen in einem Modul angemeldeten aktiven Lernenden eine E-Mail zu senden. Dies wäre zum Beispiel für eine Erinnerung oder Aufforderung zum Modulabschluss vorab einer möglichen automatisierten E-Mail-Erinnerung vom Lehrplan aus möglich.

## Manueller E-Mail-Versand von einem Modul aus an ALLE aktiven angemeldeten Lernenden

Um einen manuellen E-Mail-Versand an alle in einem Modul angemeldeten aktiven Lernenden zu starten, wählen Sie zunächst den Menüpunkt "Bildung", dann "Module" und anschließend "Modulliste" aus (siehe Abbildung 1).

| ŬBERSICHT                              | Modulliste                                                                              |             |
|----------------------------------------|-----------------------------------------------------------------------------------------|-------------|
| 🖳 Überblick                            |                                                                                         |             |
| LÖSUNGEN                               | Q Suche Module                                                                          |             |
| P Bildung                              | Filtern nach + Filter Löschen                                                           |             |
| Lehrpläne 🗸                            | Modultyp Eigentümer                                                                     |             |
| Module ^                               | Alle Modularten                                                                         |             |
| Modulliste                             | Genehmigt                                                                               |             |
| Filter zur Modulsuche                  |                                                                                         |             |
| Testfragen Katalog                     | Neues Modul Module Exportieren                                                          |             |
| Evaluationsvorlagen                    | Titel \$                                                                                | Art         |
| Lernimpulse verwalten                  | Aktualla Entwicklungen in der Pflage "Was macht der Medizinische Dienst?                |             |
| Kursaktualisierungen                   | REL-DE-0-42940                                                                          | Online-Kurs |
| Veranstaltungsorte                     | Expertenstandard - Kurs Schmerzmanagement<br>REL-DE-0-42764                             | Online-Kurs |
| Gastdozenten                           | Evidenzbasierte Pflege - Expertenstandards und Leitlinien in der Pflege (Glottisschlag) | Onlino Kure |
| Richtlinien &<br>Verfahrensanweisungen | REL-DE-0-44725-GS                                                                       | Unine-Kuls  |
| Vorlagen für externe<br>Schulung       | Professionelles Selbstverständnis in der Pflege<br>REL-DE-0-50635                       | Online-Kurs |

Abbildung 1 – Aufruf der Modulliste

Suchen Sie sich nun das entsprechende Modul über das Suchfeld oder die Filterkriterien aus der Modulliste aus und klicken Sie anschließend in der Zeile ganz rechts auf das Symbol mit dem Männchen und dem Plus- Zeichen (siehe Abbildung 2).

| RELIAS                   | RELIAS                                                                                                    | Annelore Anemone 🌲 🍙 ⊖)<br>Administrator*in ▼ |
|--------------------------|----------------------------------------------------------------------------------------------------|-----------------------------------------------|
| ÜBERSICHT                |                                                                                                    |                                               |
| 🖳 Überblick              |                                                                                                    |                                               |
| LÖSUNGEN                 | Filtern nach + Filter Löschen                                                                                      |                                               |
| 🍚 Bildung 🔨              | Alle Modularten   Alle Kursautoren   Alle Zertifikate                                                              |                                               |
| Lehrpläne 🗸              | Genehmigt                                                                                                    |                                               |
| Module ^                 | Genehmigt -                                                                                                    |                                               |
| Modulliste               |                                                                                                    |                                               |
| Filter zur<br>Modulsuche | Neues Modul Module Exportieren                                                                                     |                                               |
| Testfragen Katalog       | Titel * Art Genehmigt \$                                                                                           | Angemeldet 🗢                                  |
| Evaluationsvorlagen      | Aktionsbündnis - Kurs Aktion saubere Hände<br><i>REL-DE-0-26279-V2</i> Online-Kurs                                 | S 63                                          |
| Lernimpulse<br>verwalten | Aktionsbündnis - Kurs Aktion saubere Hände (ohne Audio)     Online-Kurs       REL-DE-0-26279-OA-V2     Online-Kurs | <b>∞</b> 1 <b>▲</b>                           |

Abbildung 2 – Aufruf des Anmeldebereiches

Sie werden direkt in den Anmeldebereich weitergeleitet und befinden sich in der Registerkarte "Derzeit Angemeldet". Als Standardeinstellung wird durch das Klicken auf den Button "E-Mail an alle Teilnehmer" eine Meldung an alle aktiv angemeldeten Lernenden auf dieser Seite verschickt (siehe Abbildung 23.

| Online  | Kurs 05               |                                                                                                    |                                                                          |                                               |                   |                                   |          |                                  |
|---------|-----------------------|----------------------------------------------------------------------------------------------------|--------------------------------------------------------------------------|-----------------------------------------------|-------------------|-----------------------------------|----------|----------------------------------|
|         |                       | Angerechnete Stunden   + D                                                                           | ETAILS ANZEIGEN                                                          |                                               |                   |                                   |          | Ändern                           |
|         |                       |                                                                                                    | i.                                                                       |                                               |                   |                                   | _        |                                  |
| ERZE    | IT ANGEME             | LDET ANMELDUNG                                                                                       |                                                                          |                                               |                   |                                   |          |                                  |
|         |                       |                                                                                                    |                                                                          |                                               |                   |                                   |          |                                  |
| ANG     | EMELDETE              | LERNENDE                                                                                             |                                                                          |                                               |                   |                                   |          |                                  |
| ANME    | LDEBERICHT            | LERNER EXPORTIEREN                                                                                   | P                                                                        |                                               |                   | Suchen                            |          | ٩)                               |
| Filtern | nach A-2              | Z                                                                                                    |                                                                          |                                               |                   |                                   | + Filter | × Löscher                        |
|         |                       |                                                                                                    |                                                                          |                                               |                   |                                   |          |                                  |
|         |                       |                                                                                                    |                                                                          |                                               |                   |                                   |          |                                  |
|         | Abmelder              | Verfügbarkeitsdatum ä                                                                                | ndern Fälligkeitsda                                                      | atum ändern Als a                             | abgeschlossen mar | kieren                            |          |                                  |
|         | Abmelder<br>Als unvol | Verfügbarkeitsdatum ä<br>Iständig markieren                                                          | ndern Fälligkeitsda<br>Mail an alle Teilnehme                            | atum ändern Als a                             | abgeschlossen mar | kieren                            |          | <b>1-63</b> von 63               |
|         | Abmelder<br>Als unvol | Verfügbarkeitsdatum ä<br>iständig markieren E<br>Name und<br>Nutzername                              | Mail an alle Teilnehmo<br>Org-Struktur                                   | atum ändern Als a<br>er<br>Prüfungs-<br>Reset | Abgeschlossen mar | kieren<br>Verfügbarkeitsdatum     | Fälligk  | 1-63 von 63<br>seitstermin       |
|         | Abmelder<br>Als unvol | Verfügbarkeitsdatum ä<br>Iständig markieren E E<br>Name und<br>Nutzername<br>Anders, Andreas<br>0042 | ndern Fälligkeitsda<br>Mail an alle Teilnehme<br>Org-Struktur<br>IT/ EDV | Prüfungs-<br>Reset                            | Abgeschlossen mar | Verfügbarkeitsdatum<br>19.10.2023 | Fälligk  | <b>1-63</b> von 63<br>æitstermin |

Abbildung 3 – "Derzeit angemeldet" und "E-Mail an alle Teilnehmer"

In dem sich nun öffnenden Fenster befüllen Sie den "Betreff" und schreiben Ihre gewünschte "Mittteilung". Zusätzlich haben Sie die Option, sich selbst diese Mitteilung als Kopie zusenden zu lassen, indem Sie die Checkbox mit einem

Häkchen aktivieren. Klicken Sie abschließend auf den Button "Senden" (siehe Abbildung 4).

| KELI                                                        | 45                                      |                                                  |                                             |                                       |                              | Annelore A<br>Administrat |
|-------------------------------------------------------------|-----------------------------------------|--------------------------------------------------|---------------------------------------------|---------------------------------------|------------------------------|---------------------------|
| E-Mail                                                      |                                         |                                                  |                                             |                                       | Abbrechen                    |                           |
| Nur aktiv registrierte Nutzer<br>ausgewählten Nutzer versch | (die nicht bereits<br>nickt. Wenn keine | abgeschlossen haben) (<br>Nutzer ausgewählt werd | erhalten diese Mitte<br>en, wird die E-Mail | ilung. Diese E-M<br>an alle Nutzer ve | ail wird an alle<br>ersandt. |                           |
| Betreff *                                                   |                                         |                                                  |                                             |                                       |                              |                           |
| Mitteilung *                                                |                                         |                                                  |                                             |                                       |                              | 1                         |
|                                                             |                                         |                                                  |                                             |                                       |                              |                           |
| Eine Kopie an mich se                                       | enden                                   |                                                  |                                             |                                       |                              | +                         |
| Senden                                                      |                                         |                                                  |                                             |                                       |                              |                           |
|                                                             | Name und<br>Nutzername                  | Org-Struktur                                     | Prüfungs-<br>Reset                          | Abgeschlossen                         | Verfügbarkeits<br>(i)        | sdatum                    |

Abbildung 4 – Inhalte der Mittteilung hinterlegen und Mittteilung versenden

**Bitte beachten Sie:** Die E-Mail selbst wird dann von "Releas-Learning" versendet. Lernende die das Modul bereits abgeschlossen haben oder auf der Warteliste stehen, werden NICHT angeschrieben.

## Manueller E-Mail-Versand von einem Modul aus an EINZELNE aktive angemeldete Lernende

Sie können eine Mail an ausgewählte Lernende schicken, unabhängig vom Anmeldestatus.

Wenn Sie sich das entsprechende Modul aus der Modulliste ausgesucht haben, klicken Sie anschließend ebenfalls in der Zeile ganz rechts auf das Symbol mit dem Männchen und dem Plus- Zeichen (siehe Abbildung 2).

Klicken Sie nun in die Kontrollkästchen rechtsseitig neben den Namen der gewünschten Lernenden und anschließend auf den Button "E-Mail an alle Teilnehmer" (siehe Abbildung 5).

| Filtern I | nach A-Z   |                                                    | *                      |                    |                   | Suchen                   | Filter  | <b>4</b>    |
|-----------|------------|----------------------------------------------------|------------------------|--------------------|-------------------|--------------------------|---------|-------------|
| Filtern ı | nach A - Z |                                                    |                        |                    |                   | 4                        | Filter  |             |
|           |            |                                                    |                        |                    |                   |                          | 1 11001 | × Lösche    |
|           |            |                                                    |                        |                    |                   |                          |         |             |
|           | Abmelden   | Verfügbarkeitsdatum ä                              | indern Fälligkeitsda   | atum ändern Als a  | abgeschlossen mar | kieren                   |         |             |
|           | Als unvoll | ständig markieren 🛛 🖂 E                            | -Mail an alle Teilnehm | er                 |                   |                          |         | 1-63 von 63 |
|           |            | Name und<br>Nutzername                             | Org-Struktur           | Prüfungs-<br>Reset | Abgeschlossen     | Verfügbarkeitsdatum      | Fälligk | eitstermin  |
|           |            | O Anders, Andreas                                  | IT/ EDV                |                    |                   | 19.10.2023               |         |             |
|           |            | Anemone, Annelore                                  | HNO                    |                    |                   | 19.10.2023               |         |             |
|           | PAPA 600   | 0000                                               |                        |                    |                   |                          |         |             |
|           |            | Arznei, Alina                                      | HNO                    |                    |                   | 19.10.2023               |         |             |
|           |            | Arznei, Alina<br>0071<br>August, Augustina<br>0099 | HNO                    |                    |                   | 19.10.2023<br>19.10.2023 |         |             |

Abbildung 5 – einzelne Lernende auswählen und Button "E-Mail …"

Es wird Ihnen nun ein neues Fenster geöffnet, in dem Sie den "Betreff" und die gewünschte "Mittteilung" in die benannten Pflichtfelder hinterlegen können. Zusätzlich haben Sie die Option, sich selbst diese Mitteilung als Kopie zusenden zu lassen, indem Sie die Checkbox mit einem Häkchen aktivieren. Klicken Sie abschließend auf den Button "Senden" (siehe Abbildung 6).

| INELIA D                                                                                                    | Administrator |
|----------------------------------------------------------------------------------------------------|---------------|
| E-Mail Abbre                                                                                                    | chen          |
| Nur aktiv registrierte Nutzer (die nicht bereits abgeschlossen haben) erhalten diese Mitteilung. Diese E-Mail wird a<br>ausgewählten Nutzer verschickt. Wenn keine Nutzer ausgewählt werden, wird die E-Mail an alle Nutzer versandt. | an alle       |
| Betreff *                                                                                                    | + Filte       |
| Mitteilung *                                                                                                    |               |
|                                                                                                    | Fä            |
| Eine Kopie an mich senden                                                                                                    |               |
| Senden                                                                                                    |               |
| August, Augustina Anästhesie 19.10.                                                                                                    | 2023          |

Abbildung 6 – Inhalte der Mittteilung hinterlegen und Mittteilung versenden

**Bitte beachten Sie:** Wenn die Teilnehmerliste mehrere Seiten umfasst, müssen Sie E-Mails für jede Seite versenden. Die E-Mail selbst wird dann von "Relias-Learning" versendet.